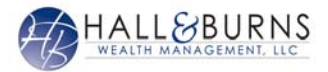

This training guide will demonstrate how to add a custom logon page to an iPhone or iPad for your Hall & Burns Wealth Management System Mobile App.

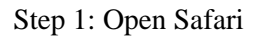

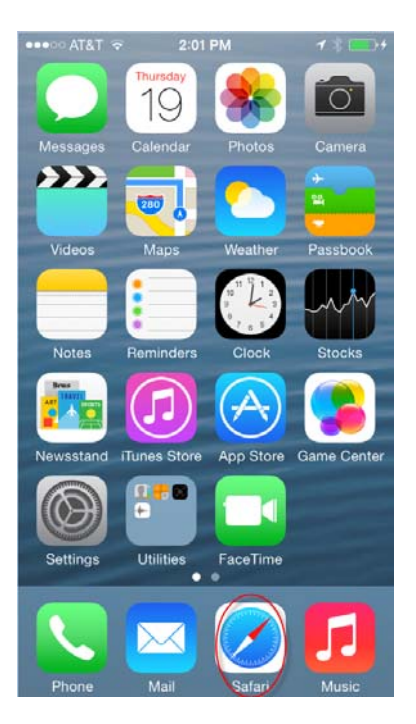

## Step 3: Click icon at bottom

| ●●●○○ AT&T 훅 1:38 PM 7 🖇 💶 י     |
|----------------------------------|
| ■ wealth.emaplan.com C           |
| Testing Logon Message. Disregard |
| WEALTH MANAGEMENT. LLC           |
| Enter your username.             |
| L Username                       |
| Enter your password.             |
| Password                         |
| Remember Me                      |
| Sign In                          |
| Forest usual second and 2        |
| < > ① □ □                        |

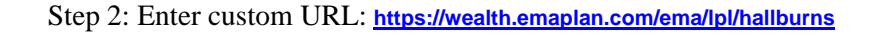

| •••••• AT&T ? 1:31 PM 7 %            |
|--------------------------------------|
| HALL&BURNS<br>WEALTH MANAGEMENT, LLC |
| Enter your username.                 |
| Username                             |
| Enter your password.                 |
| Password                             |
| Remember Me                          |
| Sign In                              |
| Forgot your password?                |

1 | Bookmarking your Mobile App

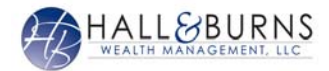

## Step 4: Choose Add to Home Screen

|          | AirDrop<br>Share instantly<br>do not appear<br>open Control ( | v with people<br>automaticall<br>Center and tu | nearby. If they<br>y, ask them to<br>rn on AirDrop. |
|----------|---------------------------------------------------------------|------------------------------------------------|-----------------------------------------------------|
| Message  | Mail                                                          | <b>S</b><br>Twitter                            | Facebook                                            |
| Bookmark | Add to<br>Reading List                                        | +<br>Add to<br>tome Screen                     | Сору                                                |
|          | Car                                                           | ncel                                           |                                                     |

Step 5: Customize App Name and click ADD

|                                | 1:32 PM                                        | <b>→</b> * ■⊃        |
|--------------------------------|------------------------------------------------|----------------------|
| Cancel                         | Add to Home                                    | Add                  |
|                                | WMS Mobile                                     | 0                    |
| B                              | https://wealth.em                              | aplan                |
| An icon will i<br>so you can c | be added to your hon<br>quickly access this we | ne screen<br>ebsite. |
|                                |                                                |                      |
|                                |                                                |                      |
|                                |                                                |                      |
|                                |                                                |                      |
|                                | <b>B T V U</b>                                 |                      |
| QWE                            | RTYU                                           | I O P                |
| Q W E                          | R T Y U<br>D F G H J                           | I O P<br>K L         |
| QWE<br>ASI                     | R T Y U<br>F G H J<br>X C V B N                | I O P<br>K L<br>M 🛯  |

Step 6: Access Hall & Burns Wealth Management System Mobile Site Here

Note: The mobile site app may not show up on your home screen if you have installed more apps than can fit on one screen (users are able to change the order of apps and arrange them according to their preference).

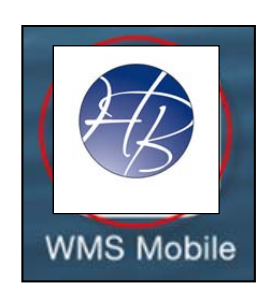

2 | Bookmarking your Mobile App

Securities and Advisory Services offered through LPL Financial, a Registered Investment Advisor, Member FINRA/SIPC.